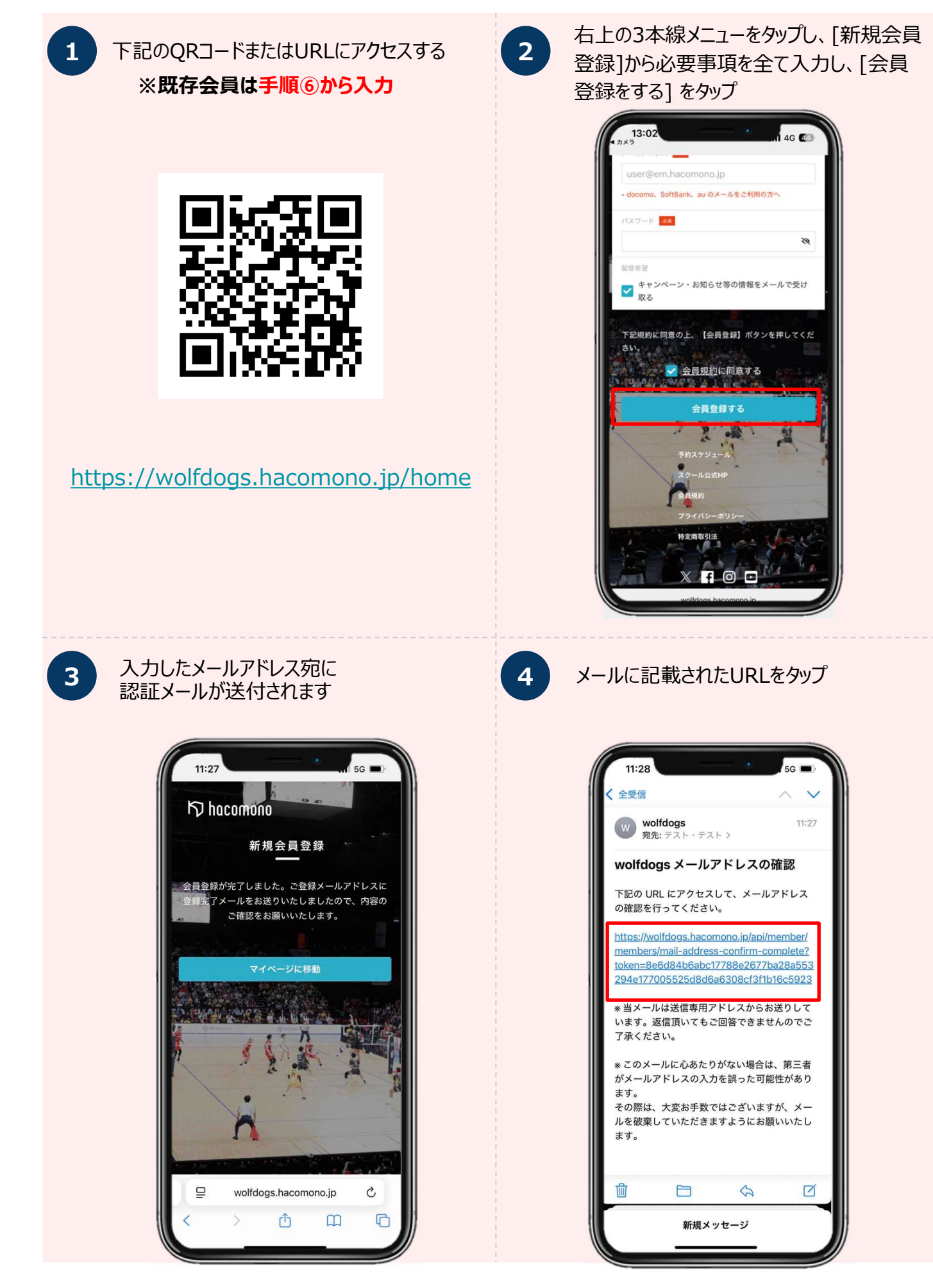

2

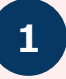

下記のQRコードまたはURLにアクセスする ※既存会員は手順⑥から入力

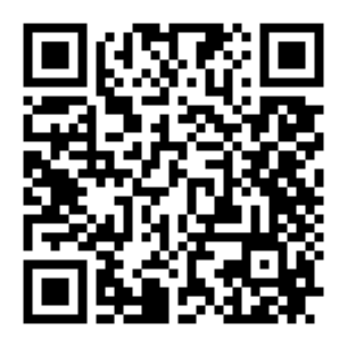

https://wolfdogs.hacomono.jp/re gister/?h\_studio\_code=S0000

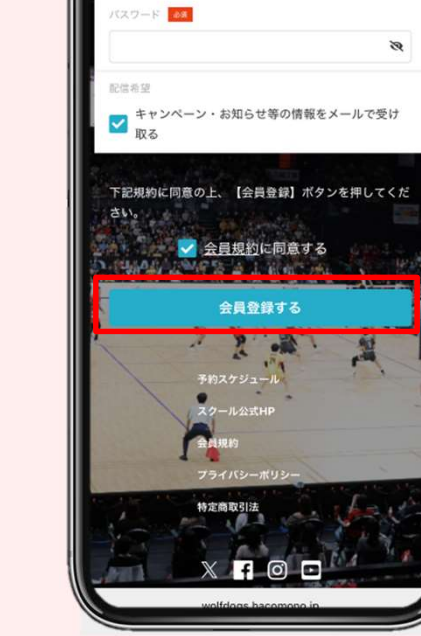

必要事項を全て入力し、

13:02

[会員登録をする] をタップ

user@em.hacomono.jp - docomo. SoftBank、au のメールをご利用の方へ

4G 🕢

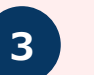

#### 入力したメールアドレス宛に 認証メールが送付されます

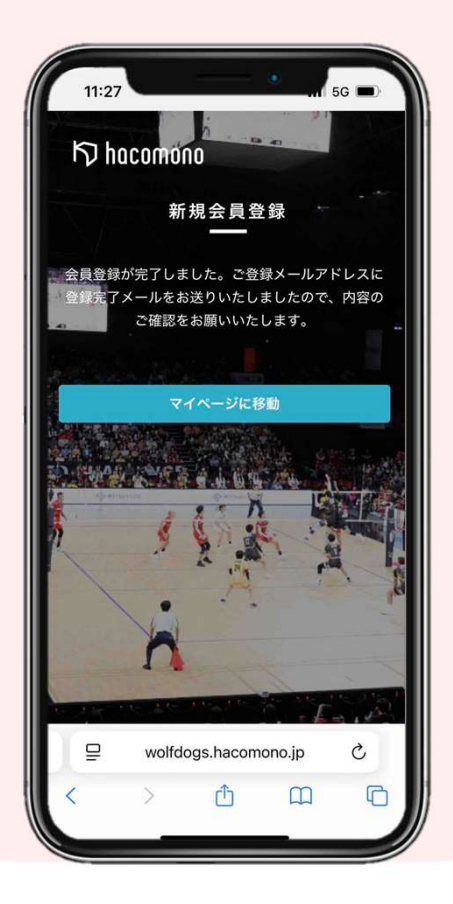

- 4 ×-
  - メールに記載されたURLをタップ

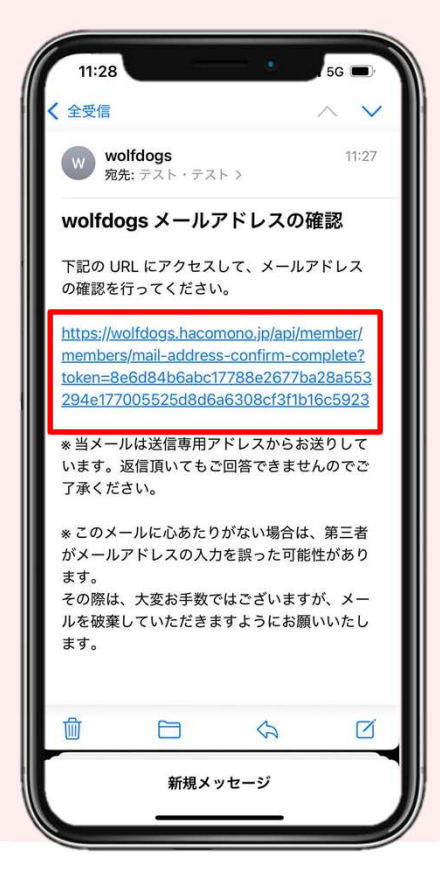

| 5 [WOLFDOGS名古屋のロゴ] をタップ                                                                                                    | 6 [イベント申込] をタップ                                                                                                    |
|----------------------------------------------------------------------------------------------------|----------------------------------------------------------------------------------------------------|
| 11:28 156   メール =   イ メールアドレス認証   メールアドレスの確認手続きが完了しました。 ブラン契約に進む   マイページに移動                                                                                                    | 13:35<br>13:35<br>140<br>13:35<br>140<br>二<br>140<br>二<br>140<br>二<br>140<br>二<br>140<br>二<br>140<br>二<br>1<br>140<br>二<br>1<br>140<br>二<br>1<br>140<br>二<br>1<br>1<br>140<br>二<br>1<br>1<br>1<br>1<br>1<br>1<br>1<br>1<br>1<br>1<br>1<br>1<br>1 |
| アメリカ・ション・ション・ション・ション・ション・ション・ション・ション・ション・ション                                                                                                    | ですべき<br>を加したいイベントをタップ                                                                                                    |
| 13:35   46 (1)     13:35   46 (1)     10:000   =     1   1     1   1     1   1     1   1     1   1     1   1     1   1     1   1     1   1     1   1     1   1     1   1     1   1     1   1     1   1     1   1     1   1     1   1     1   1     1   1     1   1     1   1     1   1     1   1     1   1     1   1     1   1     1   1     1   1     1   1     1   1     1   1     1   1     1   1     1   1 < | 13:35   46 (2)     13:35   46 (2)     イベント詳細   イベント詳細     くウルフドッグス各古保>スクールイベント<br>スクールイベント   2025/6/28(±)     2025/6/27(金)・2025/5/28(±)   展期時     原本期期間: 2025年05月19日 - 2025年06月20日   2     Q   キーワードで検索     6/27(金)おじさんズバレー                      |
|                                                                                                    | 19:00 - 21:00 (全1回)<br>¥3,500 (REA)<br>6/28(土)ウルドキャンプ/アドバンスコース<br>18:30 - 21:00 (全1回)<br>¥5,000 (REA)<br>アニム<br>ア工業業<br>マイハージ<br>wolfdogs.hacomono.jp                                                                                            |

必要情報を入力、「個人情報の取り扱いに [申し込む]をタップ 10 9 同意する]にチェックを入れ、[確認画面へ] をタップ 4G 🙆 13:35 募集期間 2025/5/19(月) 0:00 - 2025/6/20(金) 23:59 18:30 - 21:00 (全1回) 実施日時 6/28 定員 40名 ♀<ウルフドッグス名古屋>スクールイベント 🜷 椿山 竜介 総額料金 ¥5,000 (税込) り hacomono <sup>スクール2</sup>  $\equiv$ Θ wolfdogs.hacomono.jp [利用規約に同意する]をチェックする 12 11 14:25 **२ 81** 

> 以下URL先<スクールイベント参加規約>に同意の上、【上 記内容で申し込む】ボタンを押してください。 <u>利用規約</u>に同意する

> > 白 6/28ウルドキャンプ

10 72.92

6.

~

学年 28 現在の学年をご選択ください 中学1年

2年

所属チーム

ポジション ポジションをご入力ください

~

バレーボール経験年数 経験年数をご入力ください

現在の所属チームをご入力ください

|   | \<br>\    |                                                                                                    |    |
|---|-----------|----------------------------------------------------------------------------------------------------|----|
| ) | 必要<br>[上訂 | 事項を全て入力し、<br>2内容で申し込む]をタップで申込完                                                                                                    | ;了 |
|   |           | 14:02 ・・・・・・・・・・・・・・・・・・・・・・・・・・・・・・・・・・・・                                                                                                    |    |
|   |           | お同い語わせ<br>質問等あればご自由にご入力ください                                                                                                    |    |
|   |           | <u>上記外書で申り込む</u><br>戻る                                                                                                    |    |
|   |           | Image: marked bit in the second second s |    |

4G 🚺

13:3

·氏名

· 住所

₽

クレジットカードの利用にあたって、下記の個人情報の取り

当社がお客様から収集した以下の個人情報等は、カード発行 会社が行う不正利用検知・防止のために、お客様が利用され

□ ■人情報の取り扱いに同意する

戻る

→ 注葉項

wolfdogs.hacomono.jp

Ô

0

Ç

C

り hacomono <sup>スクール2</sup> スクール公式HP

ているカード発行会社へ提供させていただきます。

扱いに関する内容をご確認ください。

■個人情報の取り扱いについて